# GROUPES CONTEMPORAINS : « NOUVELLE FORMATION » ET « GROUPE À REFORMER »

### Trucs et astuces PATBQ # 18-03

## CONTEXTE

Le contrôle du poids d'un veau rencontrant les standards génétiques contribue à ses valeurs génétiques ainsi que celles de ses apparentés seulement si le sujet est intégré au sein d'un groupe contemporain. Les groupes contemporains sont nécessaires car en génétique quantitative, la déviation entre les performances d'un animal et les performances moyennes de son groupe contemporain sont à la base du calcul des valeurs génétiques des sujets. Pour que les sujets soient groupés ensemble ils doivent être d'âge similaire (écart d'âge de 90 jours maximum) et avoir été soumis aux mêmes conditions d'environnement (étable, pâturage, etc.).

## LES GROUPES CONTEMPORAINS : SPÉCIFICATIONS ET UTILISATION

#### « Nouvelle formation »

Lors de la saisie d'un nouveau contrôle de poids d'un animal en croissance, soit avant 2 ans d'âge, l'hyperlien « <u>Nouvelle formation</u> » apparait dans plusieurs fenêtres :

| emporains du troupeau |                                                                                      | ○ Tous ● 3 cycles ○ À reformer                                                                                                    |                                                                                                    |  |  |
|-----------------------|--------------------------------------------------------------------------------------|----------------------------------------------------------------------------------------------------|----------------------------------------------------------------------------------------------------|--|--|
| Date de contrôle      | No de groupe                                                                         | À reformer                                                                                                    | Formation                                                                                                    |  |  |
| <u>2017-09-04</u>     | 2                                                                                    | Non                                                                                                    | Automatique                                                                                                    |  |  |
|                       | 1                                                                                    | Non                                                                                                    | Automatique                                                                                                    |  |  |
|                       | 0                                                                                    | Non                                                                                                    | Automatique                                                                                                    |  |  |
| <u>2017-01-10</u>     | 4                                                                                    | Non                                                                                                    | Automatique                                                                                                    |  |  |
|                       | 3                                                                                    | Non                                                                                                    | Automatique                                                                                                    |  |  |
|                       | 2                                                                                    | Non                                                                                                    | Automatique                                                                                                    |  |  |
|                       | 0                                                                                    | Non                                                                                                    | Automatique                                                                                                    |  |  |
| <u>2016-09-18</u>     | 1                                                                                    | Non                                                                                                    | Automatique                                                                                                    |  |  |
|                       | 0                                                                                    | Non                                                                                                    | Automatique                                                                                                    |  |  |
| <u>2015-12-29</u>     | 11                                                                                   | Non                                                                                                    | Automatique                                                                                                    |  |  |
|                       | <u>10</u>                                                                            | Non                                                                                                    | Automatique                                                                                                    |  |  |
|                       | Date de contrôle       2017-09-04       2017-01-10       2016-09-18       2015-12-29 | Date de contrôle     No de groupe       2017-09-04     2       1     1       0     2       2017-01-10     4       3     2       0     2       2016-09-18     1       0     2       2015-12-29     11       10     10 | Date de contrôle     No de groupe     À reformer       2017-09-04     2     Non       2017-09-04     2     Non       1     Non     1       2017-01-10     4     Non       2017-01-10     4     Non       2017-01-10     4     Non       2017-01-10     1     Non       2016-09-18     1     Non       2016-09-18     1     Non       2015-12-29     11     Non |  |  |

#### - Fenêtre « Liste des groupes contemporains » (en haut à droite du tableau)

- Fenêtre « Recherche de sujets » (en haut à droite du tableau).

Nouvelle formation

| Р | Yage 1 de 2 amenant les sujets 1 a 100 parmi les 102 sujets actifs satisfaisant au(x) critere(s) |           |                 |    |      |                                  |         |        |                      |
|---|--------------------------------------------------------------------------------------------------|-----------|-----------------|----|------|----------------------------------|---------|--------|----------------------|
|   | Та                                                                                               | touage    |                 |    |      | No national (ATQ)                | Sexe    | Statut | No d'enreg. canadien |
|   | Ra                                                                                               | <u>ce</u> | <u>No anima</u> | al |      | <u>4 derniers chiffres (ATQ)</u> |         |        |                      |
|   |                                                                                                  | ζ         | 0411            | Ε  | 2017 | 124000110260411                  | Femelle | Veau   |                      |
|   | JXΣ                                                                                              | ζ         | 0413            | Ε  | 2017 | 124000110260413                  | Femelle | Veau   |                      |
|   |                                                                                                  | ζ         | 0415            | Ε  | 2017 | 124000110260415                  | Femelle | Veau   |                      |
|   |                                                                                                  | ζ         | 0417            | Ε  | 2017 | 124000110260417                  | Femelle | Veau   |                      |
|   |                                                                                                  | ζ         | 0418            | Ε  | 2017 | 124000110260418                  | Femelle | Veau   |                      |

- Fenêtre « Contrôle » dans le bloc « Historique » (à droite du contrôle concerné)

| Historiqu         | e                   |                   |         |                             | N N                      |                                      |
|-------------------|---------------------|-------------------|---------|-----------------------------|--------------------------|--------------------------------------|
| No expl<br>troup. | Type de<br>contrôle | Date              | Sexe    | Mère allaitante             | Type d'allaitement       |                                      |
| 2976-1            | Croissance          | 2017-11-25        | Femelle | Croissance / Non allaité    | Croissance / Non allaité | Nouvelle formation                   |
| 2976-1            | Croissance          | <u>2017-09-04</u> | Femelle | Fin d'allaitement / Sevrage | Simple                   | <u>Groupe</u><br><u>contemporain</u> |
| 2976-1            | Naissance           | 2017-01-02        | Femelle | Naturel / Avec sa mère      | Simple                   |                                      |

- Fenêtres « Gain/indice » (au bas du contrôle concerné) et « Supervision » (à droite de la date du contrôle concerné)

| Gain/Indice                             | Gain/Indice O Métrique O Impériale O Exploitation |                     |                    |  |  |  |  |  |
|-----------------------------------------|---------------------------------------------------|---------------------|--------------------|--|--|--|--|--|
| Mesures et résultats                    |                                                   | 2017-09-04          | 2017-11-25         |  |  |  |  |  |
| Sexe                                    |                                                   | Femelle             | Femelle            |  |  |  |  |  |
| Poids                                   | lb                                                | 728,00              | 786,01             |  |  |  |  |  |
| Période (GMQ réel)                      | j                                                 | 245                 | 82                 |  |  |  |  |  |
| GM Q réel                               | lb/j                                              | 2,624               | 0,707              |  |  |  |  |  |
| Période(GMQ corrigé)                    | j                                                 | 245                 |                    |  |  |  |  |  |
| GMQ corrigé                             | lb/j                                              | 2,624               |                    |  |  |  |  |  |
| Indice                                  |                                                   | 118,8               |                    |  |  |  |  |  |
| Rang / Nombre du même sexe              |                                                   | 3 / 17              |                    |  |  |  |  |  |
| Ratio réel poids veau/vache             | %                                                 |                     |                    |  |  |  |  |  |
| Ratio standardisé poids veau/vache      | %                                                 |                     |                    |  |  |  |  |  |
| Hauteur aux hanches                     | ро                                                |                     |                    |  |  |  |  |  |
| Âge à la mesure aux hanches             | j                                                 |                     |                    |  |  |  |  |  |
| Stature                                 |                                                   |                     |                    |  |  |  |  |  |
| Circonférence scrotale réelle           | cm                                                |                     |                    |  |  |  |  |  |
| Âge à la mesure de circ. scrotale       | j                                                 |                     |                    |  |  |  |  |  |
| Circonférence scrotale corrigée à un an | cm                                                |                     |                    |  |  |  |  |  |
|                                         |                                                   | Groupe contemporain | Nouvelle formation |  |  |  |  |  |

- Fenêtre « Contrôles croissances multiples » (en haut à droite)

| - | Présevrage |  | Sevrage |  | Post-sevra |
|---|------------|--|---------|--|------------|
|---|------------|--|---------|--|------------|

ge Mesures facultatives <u>Nouvelle formation</u>

<u>Rearrie official</u>

| Page 1 de 5 affichant les sujets 1 à 20 parmi les 100 sujets satisfaisant au(x) critère(s) |                         |                  |                                                                     |                  |      |                            |                       |                  |      | ⊖kg⊖cm                 | ⊖ cm²             |                           |
|--------------------------------------------------------------------------------------------|-------------------------|------------------|---------------------------------------------------------------------|------------------|------|----------------------------|-----------------------|------------------|------|------------------------|-------------------|---------------------------|
|                                                                                            |                         |                  |                                                                     |                  |      |                            |                       |                  |      | ● lb ● po              | • po <sup>2</sup> |                           |
|                                                                                            | Tatouage<br><u>Race</u> | <u>No animal</u> | No national<br>(ATQ)<br>4 derniers<br>chiffres<br>(ATQ)<br>(124000) | Date de<br>nais. | Sexe | Code de mère<br>allaitante | Type<br>d'allaitement | Numéro<br>du lot | Date | <b>B</b> , <b>*1 b</b> | Poids             | Hauteur<br>aux<br>hanches |
| [                                                                                          | XX                      | 0411 E           | 110260411                                                           | 2017-01-02       | F    | Naturelle 🗸                | Simple 🗸              | 01               |      |                        |                   |                           |
| -                                                                                          | xx                      | 0413 E           | 110260413                                                           | 2017-01-01       | F    | Naturelle 🗸                | Simple 🗸              | 01               |      |                        |                   |                           |
| [                                                                                          | xx                      | 0415 E           | 110260415                                                           | 2017-01-04       | F    | Naturelle 🗸                | Simple 🗸              | 01               |      |                        |                   |                           |
| [                                                                                          | xx                      | 0417 E           | 110260417                                                           | 2017-01-05       | F    | Naturelle 🗸                | Simple 🗸              | 01               |      |                        |                   |                           |
|                                                                                            | хх                      | 0418 E           | 110260418                                                           | 2017-01-06       | F    | Naturelle 🗸                | Simple 🗸              | 01               |      |                        |                   |                           |
| Г                                                                                          |                         |                  |                                                                     |                  |      |                            |                       |                  |      |                        |                   |                           |

Lorsque vous sélectionnez l'hyperlien « <u>Nouvelle formation</u> » le programme ouvre une fenêtre complète ou contextuelle (pop-up) qui permet de procéder à la formation des groupes contemporains. En utilisant la liste déroulante de la « Date de contrôle », l'ensemble des dates de contrôles pour lesquelles des groupes sont à former apparait. Procédez par ordre chronologique de date, soit de la plus ancienne vers la plus récente.

| Nouvelle formation                                  |                               | <u>Résumé</u> |
|-----------------------------------------------------|-------------------------------|---------------|
| Date de contrôle<br>Date de formation<br>2018-07-24 | Date de contrôle maximum      |               |
| Critères de la formation                            |                               |               |
| Critère                                             |                               | Réponse       |
| Écart d'âge entre les sujets                        |                               | 90 jours      |
| Groupé par sexe                                     |                               | Non 🖌         |
| Groupe qui combine différentes races                | s (selon la race du tatouage) | Non 🖌         |

## « Groupe à reformer »

Lors de la modification d'une donnée ayant un impact sur les valeurs génétiques d'un animal déjà intégré au sein d'un groupe contemporain, lequel groupe inclut aussi les sujets « Hors groupe » (groupe = 0), l'hyperlien « <u>Groupe à reformer</u> » apparait dans les mêmes fenêtres et aux mêmes endroits que l'hyperlien « <u>Nouvelle formation</u> ».

Groupes à reformer

Page 1 de 2 affichant les sujets 1 à 100 parmi les 102 sujets actifs satisfaisant au(x) critère(s)

|      | 0411 E 2017 | 124000110260411 | Femelle | Veau |  |
|------|-------------|-----------------|---------|------|--|
| 🗆 XX | 0413 E 2017 | 124000110260413 | Femelle | Veau |  |

En cliquant sur l'hyperlien « <u>Groupe à reformer</u> », la fenêtre « Liste des Groupes contemporains » s'ouvre. La valeur de l'indice dans la colonne « Indice calculé » est alors remplacée par la mention « Groupe » et le rang dans le groupe est blanchi pour tous les sujets des groupes impactés, incluant les sujets « Hors groupe ». Une flèche pointant sur la date de contrôle indique aussi que le groupe est à *reformer*. Voir image page suivante.

|   | Grou                  | ip <del>e contempo</del> rai   | n            |        |                             |                       |          | Nouvelle fo             | ormation | <u>Formation</u>  |
|---|-----------------------|--------------------------------|--------------|--------|-----------------------------|-----------------------|----------|-------------------------|----------|-------------------|
|   | Date                  | de contrôle                    | lo de groupe | е      | Phase                       |                       | À reforr | mer Co                  | nstitu   | tion              |
| ( | 2017                  | 7-09-04 < 🗸                    | 2 🗸 🖌        |        | 2                           |                       | Oui      | Au                      | tomatic  | lue               |
|   | Nom<br>Mâle           | bre d'animaux par<br>es : 10 F | Bouvillons   | : 0    |                             | Gr                    | oupe r   | non supervisé           |          |                   |
|   | Sujets dans le groupe |                                |              |        |                             |                       |          |                         |          |                   |
|   |                       | Numéro<br>national (ATQ)       | Tatouage     |        | <u>Date de</u><br>naissance | Écart<br>d'âge<br>(j) | Sexe     | Allaitemen<br>Mère-Type | t<br>Lot | Indice<br>calculé |
|   |                       | 124000110260408                | xx           | 0408 D | 2016-12-06                  | 0                     | Femelle  | Sevrage /<br>Simple     | 01       | Groupe            |
|   |                       | 124000110260409                | xx           | 0409 D | 2016-12-19                  | 13                    | Mâle     | Sevrage /<br>Simple     | 01       | Groupe            |
|   |                       | 124000110260410                | XX           | 0410 E | 2017-01-01                  | 26                    | Mâle     | Sevrage /<br>Simple     | 01       | Groupe            |
|   |                       | 124000110260413                | XX           | 0413 E | 2017-01-01                  | 26                    | Femelle  | Sevrage /<br>Simple     | 01       | Groupe            |
|   |                       | 124000110260411                | XX           | 0411 E | 2017-01-02                  | 27                    | Femelle  | Sevrage /<br>Simple     | 01       | Groupe            |

Dans le tableau de la fenêtre « Liste des groupes contemporains », la présence d'un « Oui » dans la colonne « À reformer » indique que *les groupes sont à reformer à cette date de contrôle*.

| Liste des 28 groupes c | ontemporains du troupeau |              | ○ Tous ● 3        | cycles 🔘 À reformer |
|------------------------|--------------------------|--------------|-------------------|---------------------|
| Année du cycle         | Date de contrôle         | No de groupe | <u>À reformer</u> | Formation           |
| 2018                   | 2017-11-25               | <u>6</u>     | Oui               | Automatique         |
|                        |                          | <u>5</u>     | Oui               | Automatique         |
|                        |                          | 4            | Oui               | Automatique         |
|                        |                          | 3            | Oui               | Automatique         |
|                        |                          | 0            | Oui               | Automatique         |
|                        | 2017-09-04               | 2            | Oui               | Automatique         |
|                        |                          | 1            | Oui               | Automatique         |
|                        |                          | 0            | Oui               | Automatique         |
| 2017                   | 2017-01-10               | 4            | Non               | Automatique         |
|                        |                          | 3            | Non               | Automatique         |
|                        |                          | 1            | i i               |                     |

Dans le bloc « Historique » de la fenêtre « Contrôle », l'hyperlien est au bout de la ligne du contrôle.

| Historiqu         | ie                  |                   |         |                             |                          |                 |          |
|-------------------|---------------------|-------------------|---------|-----------------------------|--------------------------|-----------------|----------|
| No expl<br>troup. | Type de<br>contrôle | Date              | Sexe    | Mère allaitante             | Type d'allaitement       | 4               |          |
| 2976-1            | Croissance          | 2017-11-25        | Femelle | Croissance / Non allaité    | Croissance / Non allaité | <u>Groupe à</u> | reformer |
| 2976-1            | Croissance          | <u>2017-09-04</u> | Femelle | Fin d'allaitement / Sevrage | Simple                   | <u>Groupe à</u> | reformer |
| 2976-1            | Naissance           | <u>2017-01-02</u> | Femelle | Naturel / Avec sa mère      | Simple                   |                 |          |

| Gain/Indice                             |      | O Métrique 💿      | Impériale O Exploitation |
|-----------------------------------------|------|-------------------|--------------------------|
| Mesures et résultats                    |      | 2017-09-04        | 2017-11-25               |
| Sexe                                    |      | Femelle           | Femelle                  |
| Poids                                   | lb   | 728,00            | 786,01                   |
| Période (GMQ réel)                      | j    | 245               | 82                       |
| GM Q réel                               | lb/j | 2,624             | 0,707                    |
| Période(GMQ corrigé)                    | j    | 245               |                          |
| GMQ corrigé                             | lb/j | 2,624             |                          |
| Indice                                  |      | Groupe            | Groupe                   |
| Rang / Nombre du même sexe              |      |                   |                          |
| Ratio réel poids veau/vache             | %    |                   |                          |
| Ratio standardisé poids veau/vache      | %    |                   |                          |
| Hauteur aux hanches                     | ро   |                   |                          |
| Âge à la mesure aux hanches             | j    |                   |                          |
| Stature                                 |      |                   |                          |
| Circonférence scrotale réelle           | cm   |                   |                          |
| Âge à la mesure de circ. scrotale       | j    |                   |                          |
| Circonférence scrotale corrigée à un an | cm   |                   |                          |
|                                         |      | Groupe à reformer | Groupe à reformer        |

Dans la fenêtre « Gain/Indice » l'hyperlien est sous les contrôles.

Dans la fenêtre « Contrôles croissances multiples », l'hyperlien est en haut à droite.

|                         |                  |                                                                     | ✓ Présevra       | ige 🗌 Se   | vrage 🗌 Post-s             | sevrage                | Mesures 1        | acultatives        |                | <u>Groupes à</u>          | reformer                  |
|-------------------------|------------------|---------------------------------------------------------------------|------------------|------------|----------------------------|------------------------|------------------|--------------------|----------------|---------------------------|---------------------------|
| Page 1 de 5             | affichant le     | es sujets <b>1</b> à                                                | 20 parmiles      | 100 sujets | s satisfaisant au(x)       | critère(s)             |                  | ⊖kg ⊖cm<br>●lb ●po | O cm²<br>● po² |                           |                           |
| Tatouage<br><u>Race</u> | <u>No animal</u> | No national<br>(ATQ)<br>4 derniers<br>chiffres<br>(ATQ)<br>(124000) | Date de<br>nais. | Sexe       | Code de mère<br>allaitante | Type<br>d'allaite ment | Numéro<br>du lot | Date               | Poids          | Hauteur<br>aux<br>hanches | Circ.<br>scrotale<br>(cm) |
| XX                      | 0411 E           | 110260411                                                           | 2017-01-02       | FV         | Naturelle 🗸                | Simple 🗸               | 01               |                    |                |                           |                           |
| XX                      | 0413 E           | 110260413                                                           | 2017-01-01       | F          | Naturelle 🗸                | Simple 🗸               | 01               |                    |                |                           |                           |
| хх                      | 0415 E           | 110260415                                                           | 2017-01-04       | F          | Naturelle 🔽                | Simple 🗸               | 01               |                    |                |                           |                           |

Les deux informations « Nouvelle formation » et « À reformer » peuvent être présentes dans la fenêtre « Liste des groupes contemporains ».

| Liste des 23 groupes contemporains du troupeau |                                                                               |                                                                                                    |                                                                                           |                                                                      |                                                                                                    |  |
|------------------------------------------------|-------------------------------------------------------------------------------|----------------------------------------------------------------------------------------------------|-------------------------------------------------------------------------------------------|----------------------------------------------------------------------|----------------------------------------------------------------------------------------------------|--|
| Date de contrôle                               | No de groupe                                                                  | /                                                                                                    | À reformer                                                                                |                                                                      | Formation                                                                                                   |  |
| <u>2017-09-04</u>                              | 2                                                                             |                                                                                                    | Oui                                                                                       |                                                                      | Automatique                                                                                                 |  |
|                                                | 1                                                                             |                                                                                                    | Oui                                                                                       |                                                                      | Automatique                                                                                                 |  |
|                                                | 0                                                                             | $\overline{\ }$                                                                                                  | Oui                                                                                       |                                                                      | Automatique                                                                                                 |  |
| <u>2017-01-10</u>                              | 4                                                                             |                                                                                                    | Non                                                                                       |                                                                      | Automatique                                                                                                 |  |
|                                                | <u>3</u>                                                                      |                                                                                                    | Non                                                                                       |                                                                      | Automatique                                                                                                 |  |
|                                                | mporains du troupeau       Date de contrôle       2017-09-04       2017-01-10 | Imporains du troupeau     No de groupe       2017-09-04     2       1     0       2017-01-10     4       3     3 | Date de contrôle   No de groupe     2017-09-04   2     1   0     2017-01-10   4     3   3 | Mode groupe À reformer   2017-09-04 2   0 Oui   2017-01-10 4   3 Non | Tous 3 c   Date de contrôle No de groupe À reformer   2017-09-04 2 Oui   1 Oui 0   2017-01-10 4 Non   3 Non |  |

\_

Dans la fenêtre « Contrôles croissances multiples », les deux informations peuvent aussi être présentées mais sous forme d'hyperlien.

| ✓ Présevrage   Sevrage   Post-sevrage   Mesures facultatives   Nouvelle formation   Groupes à reformer     Page 1 de 5 affichant les sujets 1 à 20 parmi les 100 sujets satisfaisant au(x) critère(s)   kg ○ cm ○ cm²   Ib ● po ● po² |                  |                                                                     |                  |      |                            |                       |                  |      |       |                           |                           |
|----------------------------------------------------------------------------------------------------|------------------|---------------------------------------------------------------------|------------------|------|----------------------------|-----------------------|------------------|------|-------|---------------------------|---------------------------|
| Tatouage<br><u>Race</u>                                                                                                    | <u>No animal</u> | No national<br>(ATQ)<br>4 derniers<br>chiffres<br>(ATQ)<br>(124000) | Date de<br>nais. | Sexe | Code de mère<br>allaitante | Type<br>d'allaitement | Numéro<br>du lot | Date | Poids | Hauteur<br>aux<br>hanches | Circ.<br>scrotale<br>(cm) |
| XX                                                                                                    | 0411 E           | 110260411                                                           | 2017-01-02       | F    | Naturelle 🗸                | Simple 🗸              | 01               |      |       |                           |                           |
| XX                                                                                                    | 0413 E           | 110260413                                                           | 2017-01-01       | F    | Naturelle 🗸                | Simple 🗸              | 01               |      |       |                           |                           |
| XX                                                                                                    | 0415 E           | 110260415                                                           | 2017-01-04       | F    | Naturelle 🗸                | Simple 🗸              | 01               |      |       |                           |                           |

Dans un troupeau où les actions de « Groupes à reformer » et de « Nouvelles formations » sont requises, procédez d'abord à la reformation des groupes à toutes les dates antérieures à celle d'une nouvelle formation (ex. le groupe à reformer du 2017-09-04 est à faire avant la nouvelle formation du 2017-11-25), sinon le programme refusera de faire la nouvelle formation. Le message de confirmation « C0058 » indique que cette action est impossible.

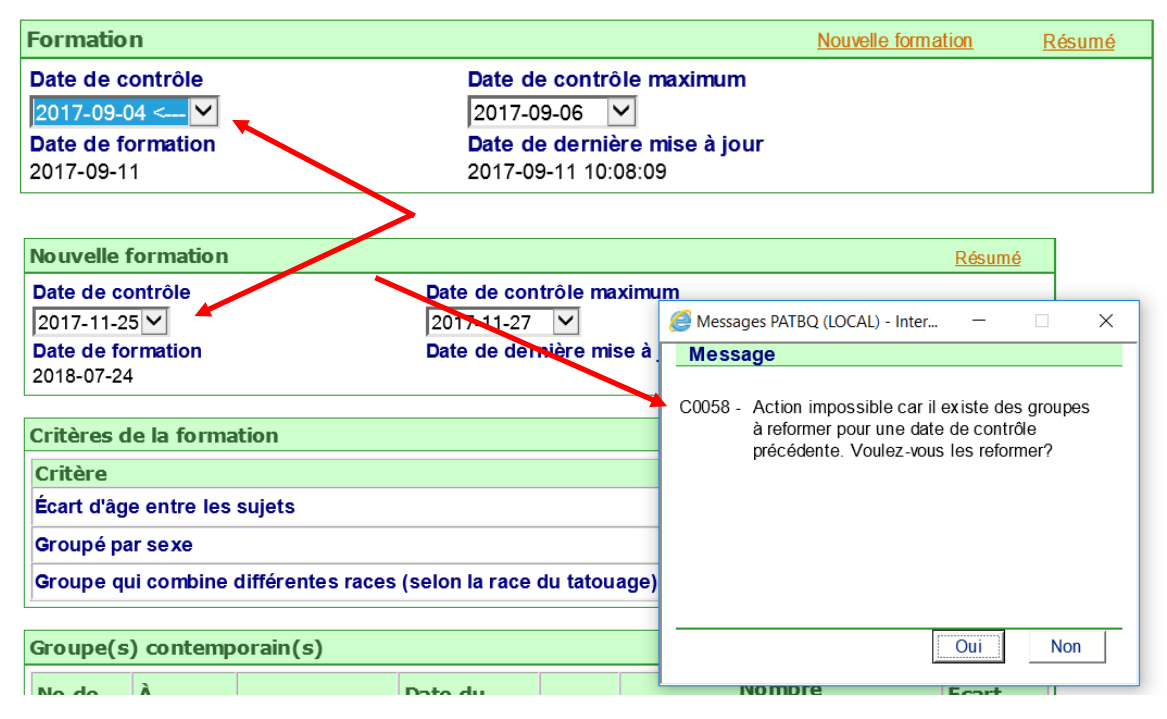

Pour de plus amples détails sur les *formations de groupes contemporains,* consultez la section 6 du « Guide administratif » disponible sous l'« Aide en ligne ».

| Service   | à la clientèle du PATBQ |  |
|-----------|-------------------------|--|
| _ / / / . |                         |  |

| Téléphone: | 1-877-266-0130               |  |  |  |  |
|------------|------------------------------|--|--|--|--|
| Fax:       | 1-866-506-0129               |  |  |  |  |
| Courriel : | <u>patbqservice@cdpq.c</u> a |  |  |  |  |

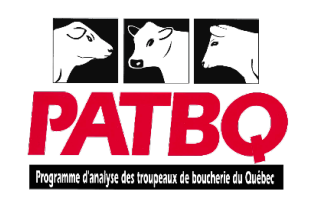

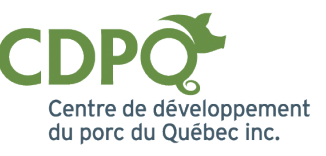

6